Nella sessione dimostrativa a cui parteciperai giocheremo 8 board sulla piattaforma RealBridge. Per favore leggi preventivamente questo documento ed effettuare i controlli e le verifiche richieste. N.B.: se i link non funzionano direttamente, copiali nel tuo browser.

# Informazioni necessarie per i corretti settaggi

Ci sono alcuni vincoli sui tipi di dispositivi utilizzabili per accedere a RealBridge:

| Puoi usare                                                                                                    | Non puoi usare                                         |  |  |  |
|----------------------------------------------------------------------------------------------------|--------------------------------------------------------|--|--|--|
| <ul> <li>portatili Windows</li> <li>tablet Windows</li> <li>computer fisso Windows</li> </ul>                                  | Smartphone                                             |  |  |  |
| <ul> <li>MacBook o altri portatili Apple</li> <li>iPad (dal 2015 in poi)</li> <li>iMac o altri computer fissi Apple</li> </ul> | <ul> <li>Vecchi iPads, più vecchi del 2015.</li> </ul> |  |  |  |
| <ul><li>Chromebook</li><li>tablet Android</li></ul>                                                                            |                                                        |  |  |  |

Devi usare uno di questi browser (che probabilmente già usi!):

| Puoi usare                                            | Non puoi usare                            |  |  |
|-------------------------------------------------------|-------------------------------------------|--|--|
| Edge, Chrome, Firefox, Safari.                        | Internet Explorer (nota la banda dorata)  |  |  |
| Il logo <u>deve</u> essere uno di quelli sottostanti. |                                           |  |  |
| Se è diverso, devi aggiornare la versione di          | Il vecchio EDGE (nota la forma delle "e") |  |  |
| browser.                                              |                                           |  |  |
| Non puoi usare la combinazione di IPad e Chrome.      |                                           |  |  |
|                                                       | 0                                         |  |  |

## Informazioni relative a RealBridge

Non puoi usare insieme iPad <u>e</u> Chrome, e non puoi usare un iPAD più vecchio di 5 anni. Devi usare un browser corrente (non Internet Explorer e non la vecchia versione di Edge)

## Per essere certo che il tuo browser sia aggiornato

In Chrome e Edge, devi cliccare i 3 piccoli punti nell'angolo in alto a destra. In alternativa:

> Per Chrome <u>chrome://settings/help</u> Per Edge <u>edge://settings/help</u>

## Informazioni per gli utilizzatori di Mac: MacOS (MacBook):

Puoi usare Chrome in alternativa a Safari. [Il supporto al tuo web video potrebbe essere migliore]

#### Step 1: Test della webcam e del microfono. Ci vogliono 3 minuti, per favore fallo un po' prima.

Per entrambi i test, chiudi tutti gli altri programmi/applicazioni e clicca su <u>https://play.realbridge.online/camera.html</u> (se il link diretto non funziona, copia l'indirizzo nel browser).

Trovi in alto il test della webcam e poi, scorrendo verso il basso, quello del microfono.

Se avete problemi che non riuscite a risolvere contattate <u>support@realbridge.online</u> indicando il tipo di computer (es. PC, MacBook, iPad) e il browser (es. Chrome, Edge, Safari) che stai usando.

Devi leggere con attenzione tutto questo documento per accertarti che i tuoi settaggi ti permettano di usare RealBridge.

Se hai sia un portatile che un computer fisso, per la prima volta potresti trovare più semplice usare il fisso rispetto al portatile.

#### Step 2: Per giocare su RealBridge

2a) **Nell'immagine a seguire** si vede la richiesta del browser di utilizzare la videocamera e il microfono. Devi rispondere "allow".

Questa richiesta avviene solo la prima volta che accedi al sito da un determinato PC/browser.

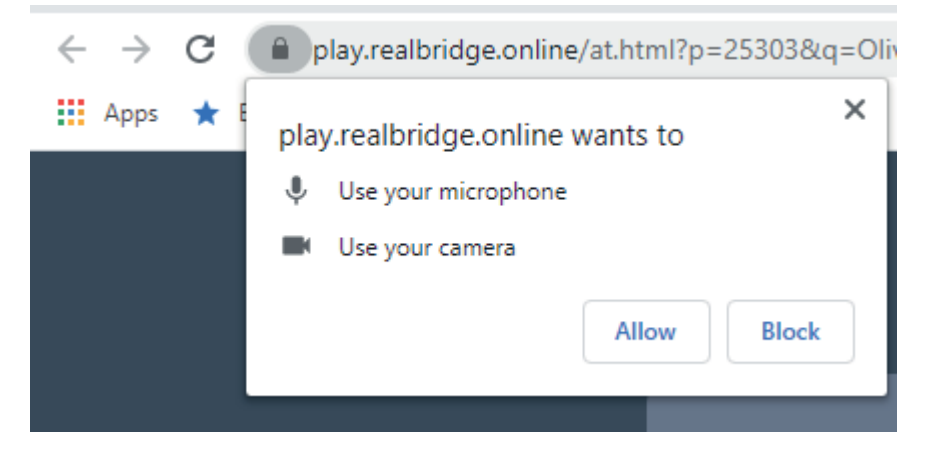

2b) Ti apparirà poi la seguente immagine della schermata di ingresso.

Se hai abilitato l'accesso ad audio e video si vedono immediatamente due cose:

- Il proprio video in basso a destra
- L'indicatore del volume del microfono che si muove quando parli.

Ciò indica immediatamente che audio e video sono ok, altrimenti c'è qualcosa che non va. **Dovrai inserire il tuo nome completo nel campo "Full Name".** 

Clicca su "login". Non serve altro.

|               | RealBrid                  | ge - Session Logir                                                          | ו |  |
|---------------|---------------------------|-----------------------------------------------------------------------------|---|--|
|               | Full Name                 |                                                                             |   |  |
|               | ID number                 |                                                                             |   |  |
|               | Session key               | OlivesGreenBlack                                                            |   |  |
|               |                           | ■ High contrast UI                                                          |   |  |
|               | By logging in yo<br>and F | Login<br>ou agree to our Terms and Conditions<br>Privacy and Cookies Policy |   |  |
|               | Camera                    | Use default                                                                 | ~ |  |
|               | Microphone                | Use default                                                                 | • |  |
|               | Mic volume                |                                                                             |   |  |
| version 0.8.4 |                           |                                                                             |   |  |

#### Informazioni aggiuntive per il gioco

Qui a seguire puoi visualizzare un diagramma di esempio in lingua italiana, con cui ti chiediamo di prendere per cortesia dimestichezza in anticipo.

Altri diagrammi e una guida al giocatore sono disponibili sul sito <u>https://realbridge.online</u> nel menù "players", attualmente in lingua inglese (è possibile utilizzare il traduttore di Google) in italiano entro pochi giorni.

Sullo stesso sito, nel menù "resources", si trova la guida per Arbitri e Dirigenti/Gestori delle ASD/SSD, anch'essa in inglese e in corso di traduzione.

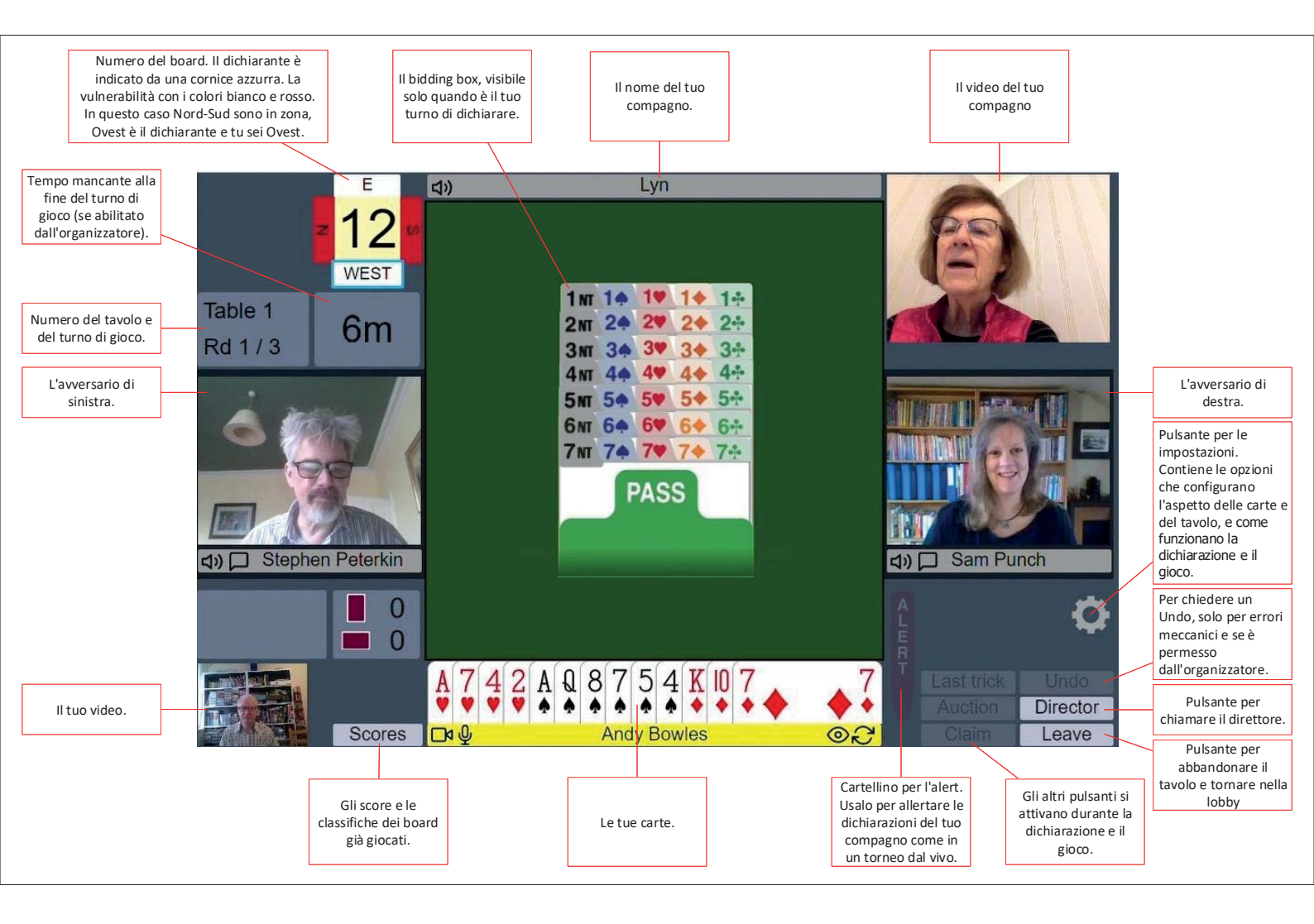